## LCD 消息列表

TeraStation 的前端装有 LCD 面板。显示的消息及其含义详见下文。 如果使用的是机架型 TeraStation,左右滚动消息即可在单行 LCD 上查看双行消息。

## 正常显示

按 TeraStation 的前端的 ( 即一称 LCD 从各种不同模式循环至正常显示。另外,您还可以在 Web Admin 界面 的 [System ( 系统 ) ] - [Maintenance ( 维护 ) ] - [Front Panel Settings ( 前面板设置 ) ] 中配置显示选项。

| LCD 消息                                                               |                 | 说明                             | 纠正措施                   |
|----------------------------------------------------------------------|-----------------|--------------------------------|------------------------|
|                                                                      | LINK SPEED      | 未连接至网络。                        | 将 LAN 电缆连接至 LAN<br>端口。 |
|                                                                      | No LINK         |                                |                        |
|                                                                      | LINK SPEED      | 以 10 Mbps 半双工连接。               | -                      |
|                                                                      | 10Mbps HALF     |                                |                        |
| LINK SPEED<br>当一根 LAN 电缆<br>连接至 LAN 端口 2<br>时,将会显示"LINK<br>SPEED 2"。 | LINK SPEED      | 以 10 Mbps 全双工连接。               | _                      |
|                                                                      | 10Mbps FULL     |                                |                        |
|                                                                      | LINK SPEED      | 以 100 Mbps 半双工连接。              | -                      |
|                                                                      | 100MbpsHALF     |                                |                        |
|                                                                      | LINK SPEED      | 以 100 Mbps 全双工连接。              | _                      |
|                                                                      | 100MbpsFULL     |                                |                        |
|                                                                      | LINK SPEED      | 以 1000 Mbps 全双工连接。             | _                      |
|                                                                      | 1000Mbps        |                                |                        |
| 主机名和 IP 地址                                                           | Τ S - x x x x x | 显示主机名称及 IP 地址。在 IP 地           |                        |
|                                                                      | 192.168.11.150  | 或 D(从 DHCP 服务器自动获取的            |                        |
|                                                                      |                 | 如果 LAN 电缆已连接至 LAN 端            | -                      |
|                                                                      |                 | 山 4,则住土机石你区权付亚示<br>"NETWORK2"。 |                        |
| 日历 / 时钟                                                              | DATE TIME       | 显示 TeraStation 中所设定的日期及时间。     | _                      |
|                                                                      | 2011/1/1 11:11  | 0.00                           |                        |

| LCD 消息                               |                                | 说明                                                                                                   | 纠正措施                                               |
|--------------------------------------|--------------------------------|----------------------------------------------------------------------------------------------------|----------------------------------------------------|
|                                      | HD 1-2-3-4<br>RAID6            | 构建配备硬盘 1、2、3 和 4 的 RAID 6<br>阵列。                                                                     | -                                                  |
|                                      | HD 1-2-3-4<br>RAID5            | 构建配备硬盘 1、2、3 和 4 的 RAID 5<br>阵列。                                                                     | -                                                  |
|                                      | HD 1-2-3:RAID5<br>4 :SINGLE    | 构建配备硬盘1、2和3以及普通模<br>式下硬盘4的RAID5阵列。                                                                   | -                                                  |
|                                      | HD 1-2-3:RAID5<br>4 :STANBY    | 构建配备硬盘 1、2 和 3 并使用硬盘 4<br>作为热备用的 RAID 5 阵列。                                                          | -                                                  |
| 操作/模式                                | HD 1-2-3-4<br>RAID0            | 构建配备硬盘 1、2、3 和 4 的 RAID 0<br>阵列。                                                                     | -                                                  |
| 这些示例显示<br>TS-XL 系列的显<br>示情况。         | HD 1-2-3-4<br>RAID10           | 构建配备硬盘 1、2、3 和 4 的 RAID<br>10 阵列。                                                                    | -                                                  |
|                                      | HD 1,2,3,4<br>SINGLE           | 使用硬盘1、2、3和4作为独立硬盘。                                                                                   | -                                                  |
|                                      | HD 1-2 : RAID1<br>3-4 : RAID1  | 构建配备硬盘1和2,及硬盘3和4<br>的 RAID1 阵列。                                                                      | -                                                  |
|                                      | HD 1-2 : RAID1<br>3,4 : SINGLE | 构建配备硬盘1和2,并使用硬盘3<br>和4作为独立硬盘的RAID1阵列。                                                                | -                                                  |
|                                      | HD 1,2 : SINGLE<br>3-4 : RAID1 | 硬盘1和2为独立,构建配备硬盘3<br>和4的RAID1阵列。                                                                      | -                                                  |
| 磁舟空间                                 | HDD .<br>USED 1_2■3■4          | 在TeraStation内硬盘1到4的已使用<br>空间以条形图显示。当硬盘已满时,<br>将显示"^"。                                                | 当硬盘已满时,请<br>删除不必要的文<br>件。您也可通过删<br>除TeraStation 回收 |
| ₩₩五円<br>此示例显示 TS-<br>XL 系列的显示<br>情况。 |                                | 注意:<br>如使用TeraStation 机架型时,已使用<br>空间将以下方所示的示例显示。显<br>示值估计将逐步改变 6% 至 7%。<br>D1:13% D2:0% D3:已满 D4:25% | 站的内容增加可用<br>  空间。<br>                              |

## 状态显示

更改设置或格式化硬盘后会在 LCD 上显示当前状态。

| LCD 消息                         | 说明                     | 纠正措施                                                                                                    |
|--------------------------------|------------------------|----------------------------------------------------------------------------------------------------|
| HDx Warning I11<br>Bad Sectors | 硬盘 X 中的损坏扇区已到危险等<br>级。 | 更换硬盘 X。<br>关于更多详细信息,请参阅单独<br>文档"硬盘更换步骤",您可从<br>TeraNavigator CD 软件中的链接取得<br>该文档,或从 www.buffalotech.com<br>下载。 |
| OperationModel12               | 正在以降级模式操作。             | _                                                                                                    |
| DEGRADE MODE                   |                        |                                                                                                    |
| RAID I13                       | 正在格式化 RAID 阵列 X。       | _                                                                                                    |
| ARRAYxFormatting               |                        |                                                                                                    |
| RAID I14                       | 正在检查 RAID 阵列 X。        | _                                                                                                    |
| ARRAYx Checking                |                        |                                                                                                    |
| RAID I15                       | 正在检查 RAID 阵列 X 的错误状态。  | _                                                                                                    |
| ARRAYx Scanning                | 检查过程中传输迷度会有所降低。        |                                                                                                    |
| RAID I16                       | 正在创建 RAID 阵列 X。        | _                                                                                                    |
| ARRAYx Creating                |                        |                                                                                                    |
| RAID I17                       | 正在重新同步 RAID 阵列 X。      |                                                                                                    |
| ARRAYx Resyncing               | 里新问步过柱中传制迷度会有所降<br>低。  | -                                                                                                    |
| RAID I18                       | 正在重建 RAID 阵列 X。        | _                                                                                                    |
| ARRAYxRebuilding               | 重建过程中传输速度会有所降低。        |                                                                                                    |
| RAID I19                       | 正在向 RAID 阵列 X 上写入 0,正在 | _                                                                                                    |
| ARRAYx 0 Filling               |                        |                                                                                                    |
| DISK I20                       | 正在格式化硬盘 X。             | _                                                                                                    |
| DISKx Formatting               |                        |                                                                                                    |
| DISK I21                       | 正在检查硬盘 X。              | _                                                                                                    |
| DISKx Checking                 |                        |                                                                                                    |
| DISK I22                       | 正在为硬盘 X 清除数据。          | -                                                                                                    |
| DISKx 0 Filling                |                        |                                                                                                    |
| SYSTEM 123                     | 正在初始化系统。               | _                                                                                                    |
| lnitializing                   |                        |                                                                                                    |

| SYSTEM I 25      | 正在更新 TeraStation 固件。                |                                                 |
|------------------|-------------------------------------|-------------------------------------------------|
| F/WUPDATING      |                                     | -                                               |
| Web Setting I26  | 正在初始化所有设置。                          |                                                 |
| lnitializing     |                                     | -                                               |
| USB Diskx I27    | 正在检查 USB 硬盘 X。                      |                                                 |
| Checking         |                                     | -                                               |
| USB Diskx I28    | 正在格式化 USB 硬盘 X。                     |                                                 |
| Formatting       |                                     | -                                               |
| i SCSI I 30      | 计算机已连接至卷。                           | 要关掉电源,请先卸除 TeraStation,                         |
| Connected *      |                                     | 然后按下电源按钮。                                       |
| PressFuncSW 131  | 替换硬盘 X 后,按功能按钮重建                    | 按下功能按钮,以重建 RAID 阵列。                             |
| New Diskx ready  | RAID 时所显示的消息。                       |                                                 |
| Set From Web 132 | 替换硬盘 X 后,若需要在 Web                   | 在TeraStation的WebAdmin界面上                        |
| NewDiskx ready   | Admin 界面重建 RAID 或进行格式<br>化,则会显示此消息。 | │ 重建 RAID 阵列或格式化硬盘。<br>│                        |
| New Firmware 152 | 已经有新版本固件发布。                         | 更新该固件。                                          |
| Available        |                                     |                                                 |
| BackupTaskxx I54 | 第 X 次预定备份失败。                        | 检查预定备份设置。                                       |
| Backup Failure   |                                     | 测试是否可使用相同的设重对预定<br>  备份进行设置。如果作为备份源或            |
|                  |                                     | 目标的 TeraStation 或 LinkStation 处                 |
|                  |                                     | 于待机状态,则必须将其开启。如                                 |
|                  |                                     | │ 未元/公配直顶定面顶, 項徑亘1F<br>│ 为备份源或目标的 TeraStation 或 |
|                  |                                     | LinkStation 的备份源和目标文件夹                          |
|                  |                                     | 旳后切状心、网络状态及共享又件<br>  夹设置。                       |

\* 仅限 TS-IXL 和 TX-RIXL TeraStation

## 错误显示,警告显示

TeraStation 中出现问题时会显示一条错误或警告消息。

| LCD 消息                         | 说明                   | 纠正措施                                                   |
|--------------------------------|----------------------|--------------------------------------------------------|
| SYSTEM Error E00               | 系统无响应。               |                                                        |
| MPU NO Response                |                      |                                                        |
| DRAM LINES EUI<br>DATA Failure | 主极工的一个部件无法正常工作。      | 拔掉并再插入 TeraStation 电源线并尝试<br>再次启动 TeraStation。         |
| DRAM LINES E02                 |                      | 如果依然显示此错误,请联系 Buffalo 技                                |
| ADDRESS Failure                |                      | 术支持以获取帮助。                                              |
| RTC Chip E03                   |                      |                                                        |
| No RTC Clock                   |                      |                                                        |
| SYSTEM Error E04               | 固件已损坏。               | 请联系 Buffalo 技术支持以获取帮助。                                 |
| Can't Load Krnl!               |                      |                                                        |
| WDT E05                        | 系统挂机。                | <br>                                                   |
| SYSTEM Stopped                 |                      | 再次启动TeraStation。                                       |
| TFTP MODE E06                  | 固件已损坏。               | 如果依然显示此错误,请联系 Buffalo 技                                |
| Lost boot image                |                      | 术支持以获取帮助。                                              |
| HD ALL E07                     | 未找到硬盘。               | 硬盘可能已断开连接或故障。                                          |
| ALL HD Not Found               |                      | 关机后,请重新安装硬盘。                                           |
|                                |                      | 关于移除和安装驱动器的信息,请参                                       |
|                                |                      | 阅单独文档"硬盘更换步骤",您可从                                      |
|                                |                      | leraNavigator CD 软件中的链接取得该文档。或出 www.buffalotoch.com 下载 |
|                                | 由工中源中临 ToraStation 工 |                                                        |
|                                | 在使用UPS电池运转。系统现       | │ 检查 OFS 供电定省正吊,如未没有问题,<br>│ 再打开 TeraStation。          |
| Dependent Mode                 | 在将安全关闭。              |                                                        |
| SYSTEM I10                     | 系统温度升高,已超出允许的        | 请将 TeraStation 移至较为阴凉的地方。                              |
| ТОО НОТ !                      |                      | 「月初待世间初件放直在Terastation 周围。                             |
| SYSTEM Error E11               | 风扇转速发生错误。            | 请检查是否有异物或灰尘阻塞风扇。如果                                     |
| Fan Failure                    |                      | 友现异物或灰尘,请使用镊子、空气除尘<br>  器或其他工具清除。                      |
|                                |                      | 如果该错误再次出现,请联系 Buffalo 技                                |
|                                |                      | 术支持以获取帮助。                                              |
| SYSTEM Error E12               | 系统温度升高,已超出允许的        | 请勿将任何物件放置在 TeraStation 周围。                             |
| Cooling Failure                | 文土ഥ。<br>             |                                                        |
| RAID Arrayx E14                | 无法安装 RAID 阵列 X。      | 运行 TeraStation Web Admin 界面中的                          |
| Can't Mount                    |                      | KAID 阵列幽盈恒堂。<br>                                       |

| HDx Error E16<br>HDx Not Found      | 无法找到硬盘 X。                    | 硬盘 X 可能已断开连接或出现故障。<br>关闭后重新安装硬盘。<br>关于移除和安装驱动器的信息,请参<br>阅单独文档"硬盘更换步骤",您可从<br>TeraNavigator CD 软件中的链接取得该文<br>档,或从 www.buffalotech.com 下载。                               |
|-------------------------------------|------------------------------|----------------------------------------------------------------------------------------------------|
| HDx Error E22<br>HDx Can't Mount    | 安装硬盘 X 失败。                   | 格式化硬盘。格式化后,如果重启后仍然<br>出现错误,请更换硬盘。<br>如果该错误再次出现,请联系 Buffalo 技<br>术支持以获取帮助。                                                                                              |
| Replication E26<br>ReplicateFailure | 复制出错。                        | 在 TeraStation Web Admin 界面,定<br>位至 [System (系统)]-[Backup (备<br>份)]-[Replication (复制)]并选择<br>[Resynchronize (重新同步)]以执行重新<br>同步。<br>如果依然显示此错误,请联系 Buffalo 技<br>术支持以获取帮助。 |
| HDx Broken E30<br>Replace the DISK  | 发生错误,将硬盘 X 从 RAID 阵<br>列中移除。 | 更换硬盘 X。<br>关于更多详细信息,请参阅单独文档"硬<br>盘更换步骤",您可从 TeraNavigator CD<br>软件中的链接取得该文档,或从 www.<br>buffalotech.com 下载。                                                             |